# **KB** Securities

## INSTRUCTIONS FOR USING KB-OTP AUTHENTICATION ON KB BUDDY

#### I. Register KB-OTP

**Step 1.** Log in to KB Buddy app.

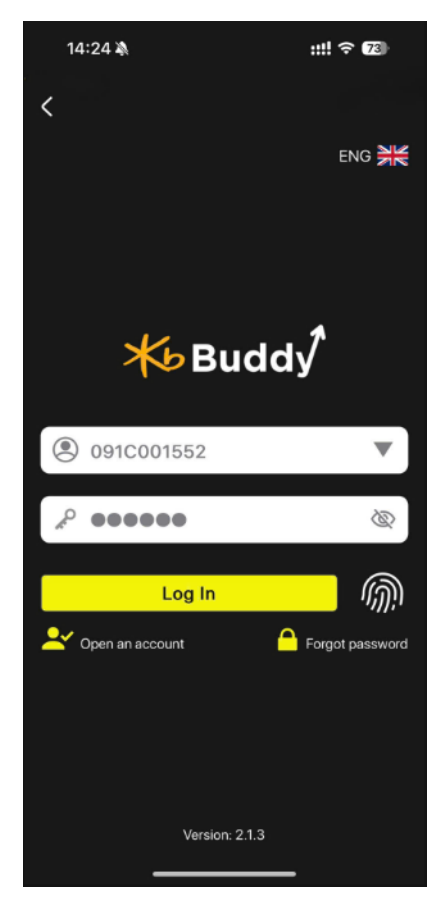

Step 2. In "More "/ Settings section, select "KB-OTP", then select "Register KB-OTP"

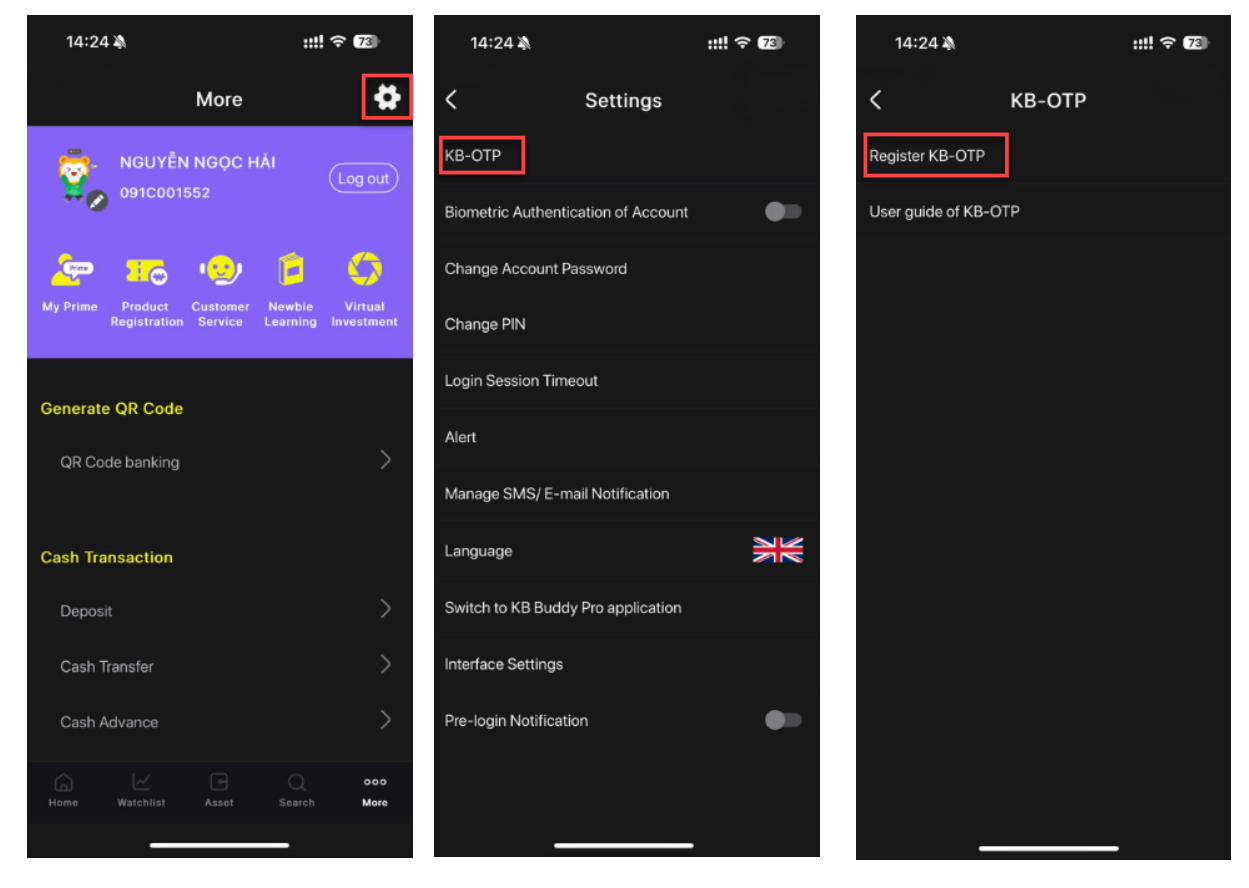

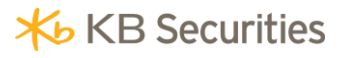

Step 3. Check the box "I have read and agree to the terms and conditions ", then select "I agree"

| 14:25 🔌              |                              | ::!! ? 💋                                       |
|----------------------|------------------------------|------------------------------------------------|
| Kegister KB-OTP      |                              |                                                |
| Terms and Conditions |                              |                                                |
|                      |                              |                                                |
|                      |                              |                                                |
|                      |                              |                                                |
|                      |                              |                                                |
|                      |                              |                                                |
|                      |                              |                                                |
|                      |                              |                                                |
|                      |                              |                                                |
|                      |                              |                                                |
|                      |                              |                                                |
|                      |                              |                                                |
|                      | x x x x x x                  | 1.<br>1. 1. 1. 1. 1. 1. 1. 1. 1. 1. 1. 1. 1. 1 |
| Please age           | d and agree to the terms and | a conditions.                                  |
| 1                    |                              | 1                                              |
|                      | l agree                      |                                                |
|                      |                              |                                                |
|                      |                              |                                                |

**Step 4.** Select "Send SMS OTP" or "Send Email OTP", enter OTP code send to Phone number/Email, and select "Confirm".

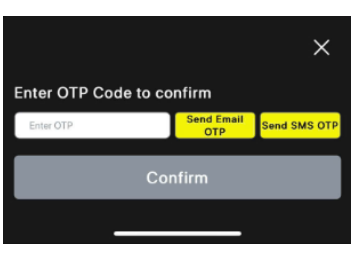

Step 5. Set a 4-digit KB-OTP password and select "I agree"

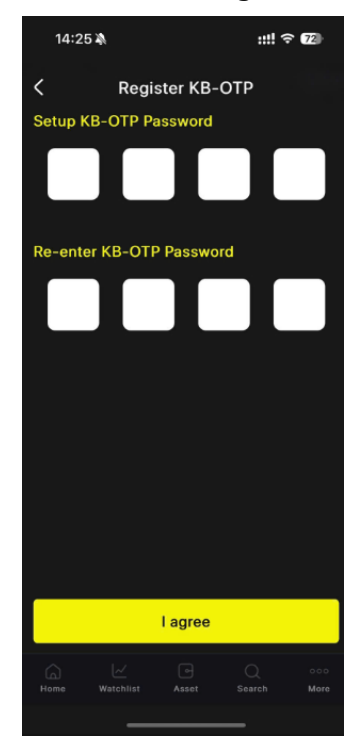

**Step 6.** Enter **"Nickname** " (optional), select **"I agree** ", the system will display a successful KB-OTP registration notification.

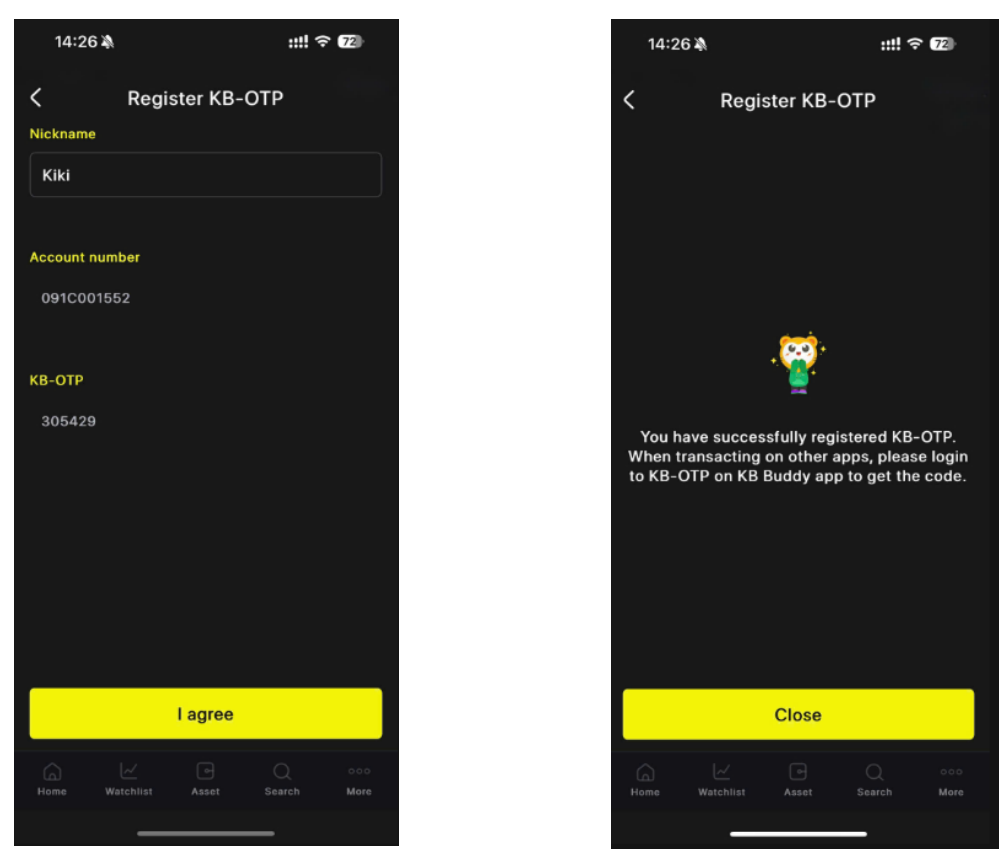

Note: Customer can register multiple accounts on KB-OTP.

II. Instructions for getting KB-OTP

#### 1. Transactions on the same device

On the transaction confirmation screen for placing orders, transferring money,... select **"Get KB-OTP".** 

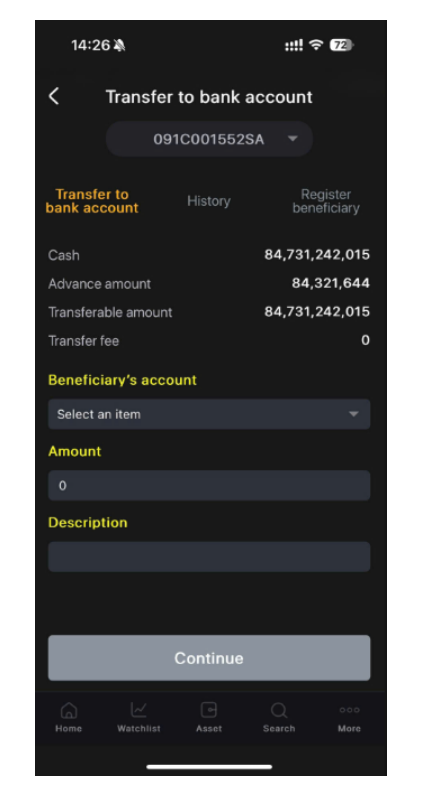

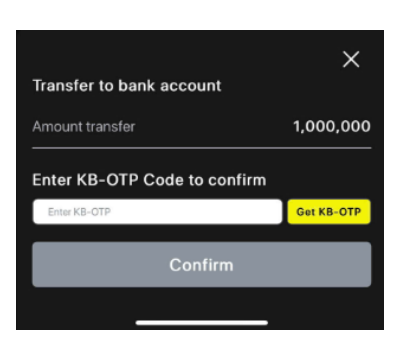

Select "**Get KB-OTP**". The system will automatically enter KB-OTP code on the transaction confirmation screen, select "**Confirm**" to complete.

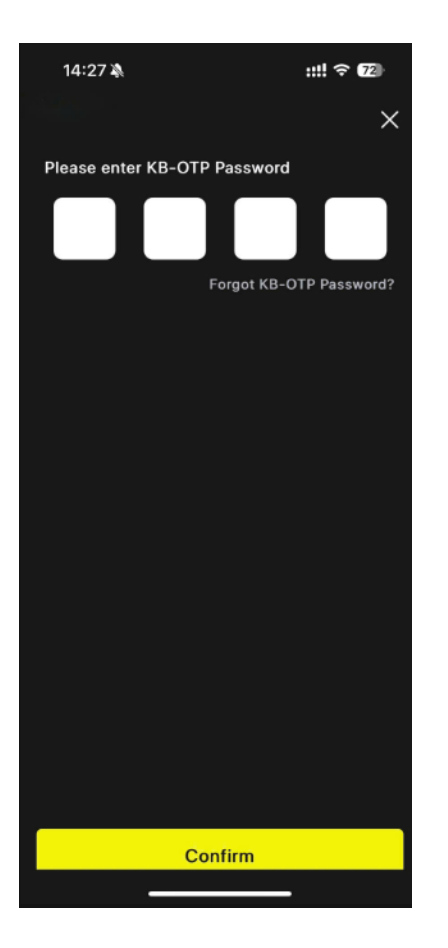

| 14:27 🔉                                        | ::!! 穼 72      |  |  |
|------------------------------------------------|----------------|--|--|
| C Transfer to bank account                     |                |  |  |
| 091C0015525                                    |                |  |  |
| Transfer to History bank account               |                |  |  |
| Cash                                           | 84,731,242,015 |  |  |
| Advance amount                                 | 84,321,644     |  |  |
| Transferable amount                            | 84,731,242,015 |  |  |
| Transfer fee                                   | 12,000         |  |  |
| Beneficiary's account                          |                |  |  |
| 1111111111111111111-ACB - NH TMCP A CHAU-NG世YI |                |  |  |
| Amount                                         |                |  |  |
| Transfer to bank account                       | ×              |  |  |
| Amount transfer                                | 1,000,000      |  |  |
| Enter KB-OTP Code to confirm                   |                |  |  |
| 807328                                         | Get KB-OTP     |  |  |
| Confirm                                        |                |  |  |
|                                                |                |  |  |

2. Transactions on KB Buddy WTS/another device

On Home screen, select "KB-OTP" icon

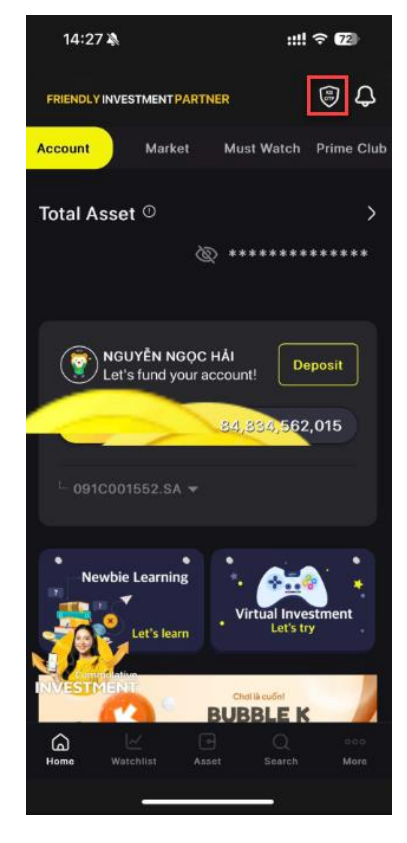

Enter KB-OTP to log in to KB-OTP List screen

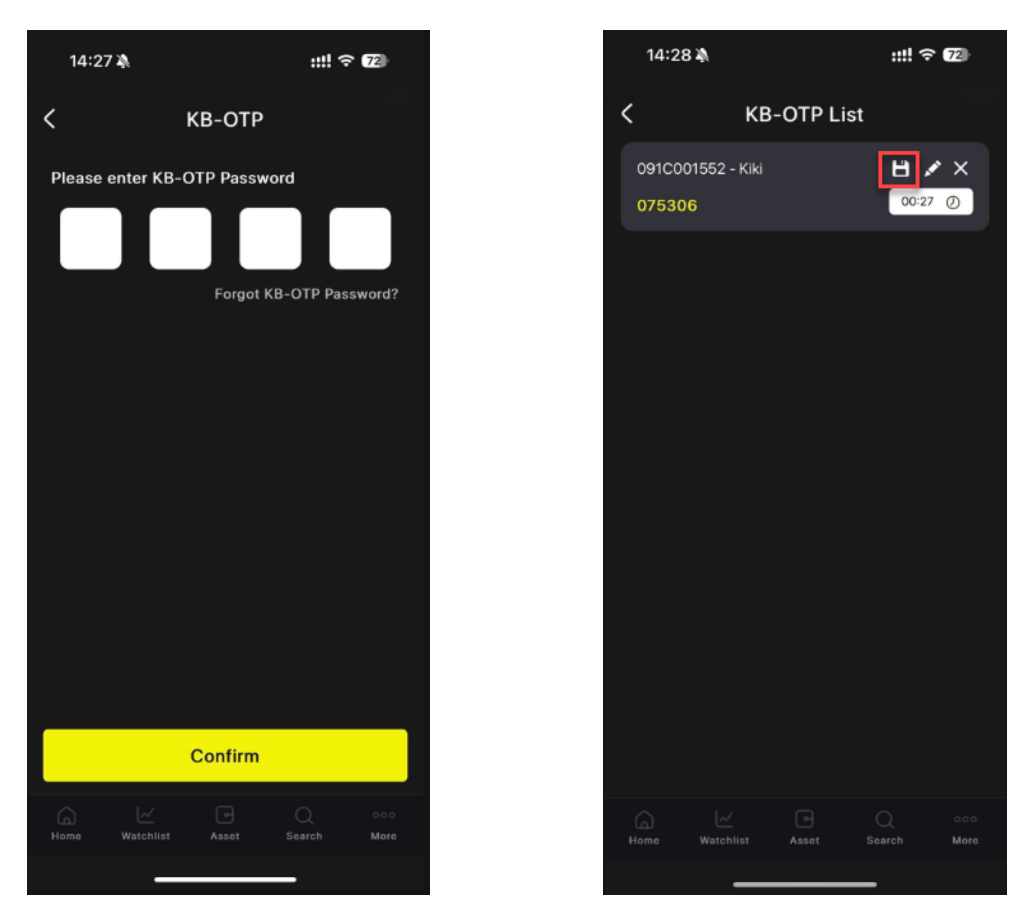

Enter KB-OTP code corresponding to the account number or select icon to copy KB-OTP code to the authentication screen for transactions on KB Buddy WTS/another device.

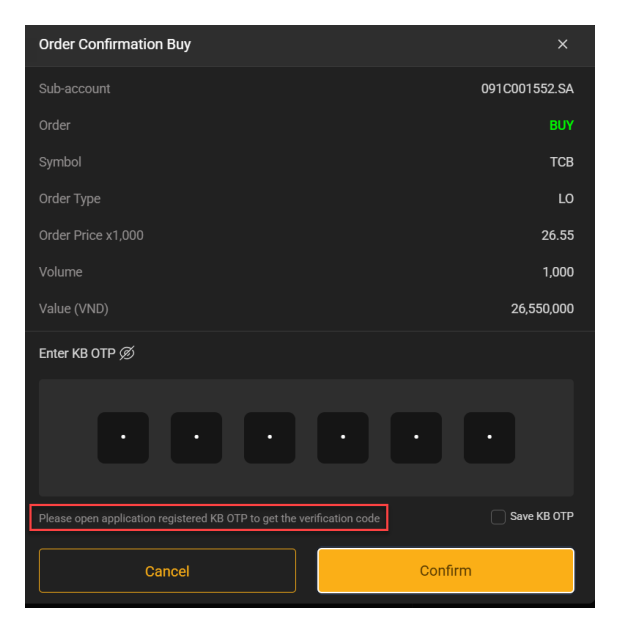

#### III. Manage KB-OTP

#### 1. Edit KB-OTP account list

On KB-OTP List screen

- Press and hold the line to move and drag and drop to arrange the account order.
- Select " $\mathscr{Q}$ " to edit Nickname. Select "I **agree**" to complete the nickname change.

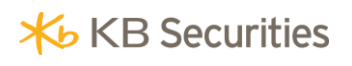

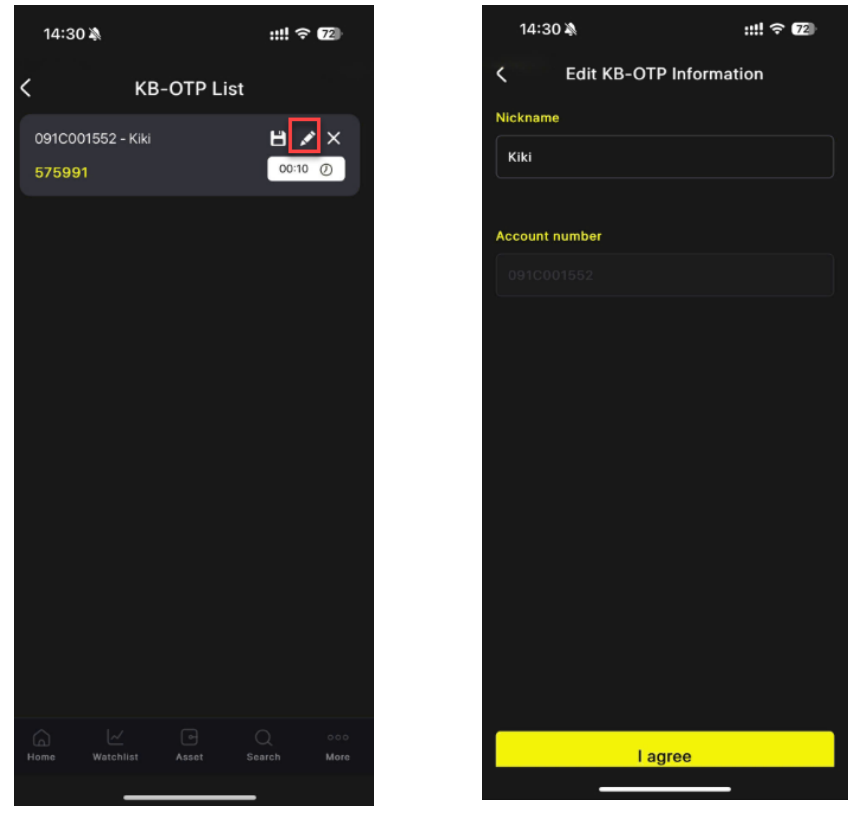

#### 2. Forgot KB-OTP password

On KB-OTP screen, select **"Forgot KB-OTP password"**, the screen displays the notification "*This feature will delete all KB-OTP registered accounts in the device. Are you sure you want to cancel and renew the registration process to use KB-OTP?*", select **"Confirm"**.

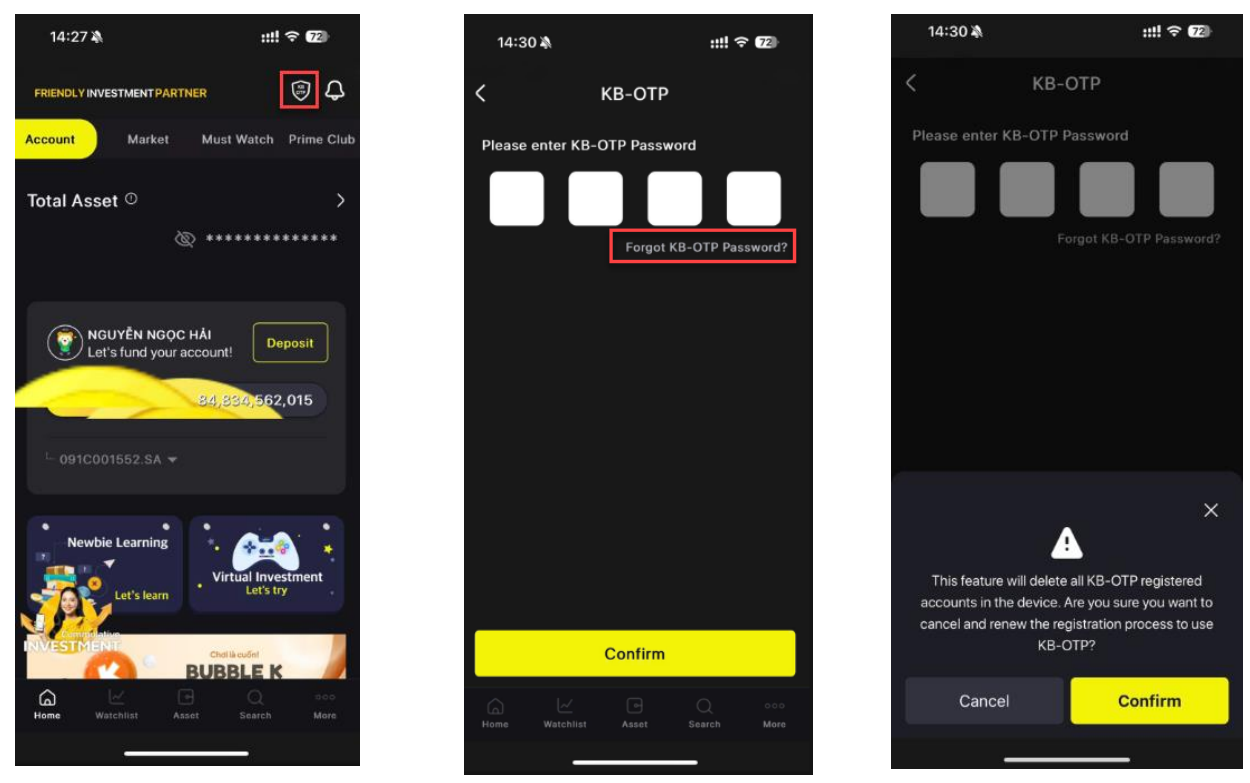

Note: This feature will delete the entire list of registered KB-OTP accounts.

Setup KB-OTP new password (4 digits), re-enter KB-OTP entered, select **"I agree**" then register KB-OTP with the new password.

### **★** KB Securities

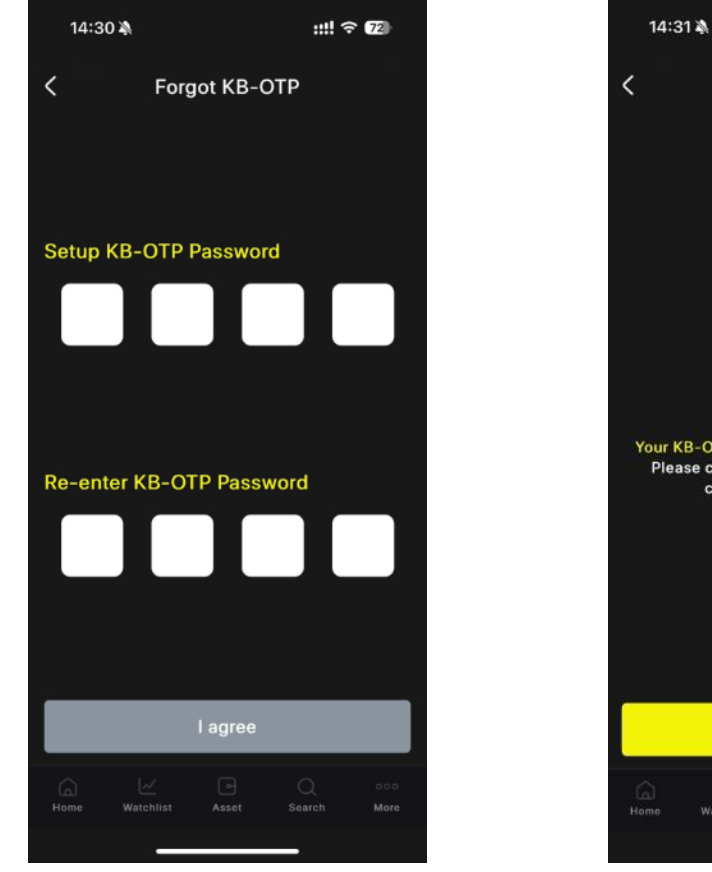

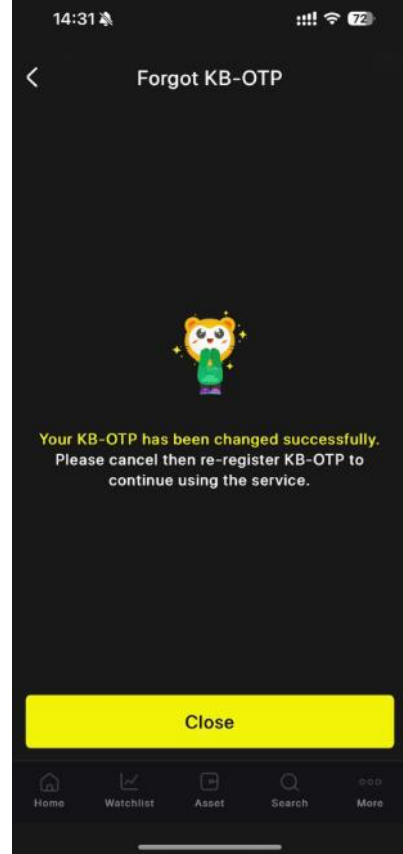

#### IV. Cancel KB-OTP

Select More/Settings/KB-OTP, select "Cancel KB-OTP"

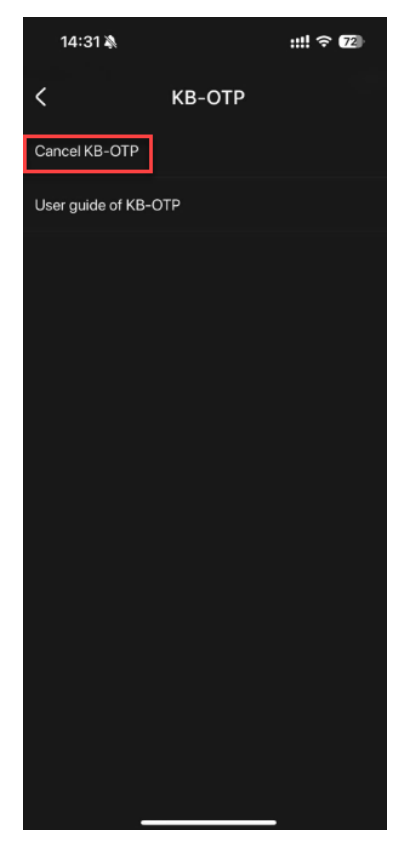

Select **"Confirm**" to cancel KB-OTP registration. After successful cancellation, account will return to the previous authentication method.